## **Completing Your Accountability**

## Accountability Report Due - Notification Email

All grantees who have been successful in receiving a grant from Otago Community Trust will be required upon the completion of their project, programme and / or event to complete an accountability report.

An 'Accountability Report Due' email is automatically sent within 12 months of your grant decision date. The email will instruct you to log back on to the grant portal to complete this requirement under the Accountability/Conditions section.

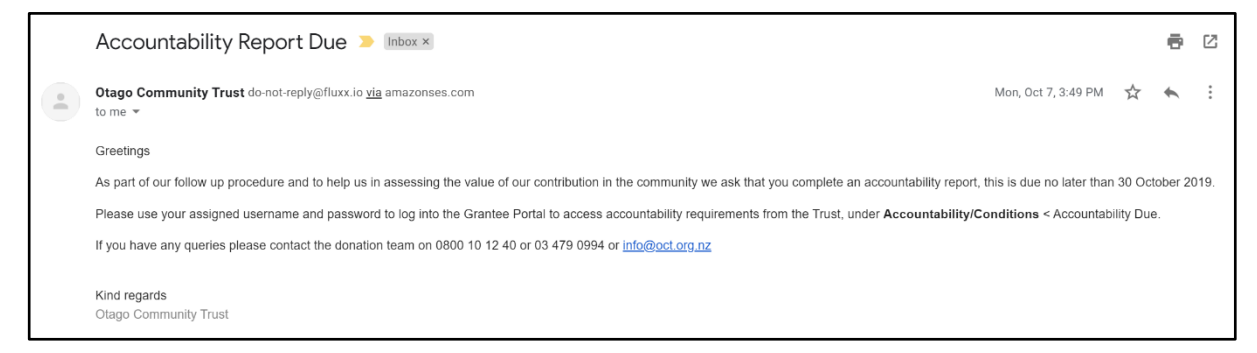

## To find Accountability Report:

1. Go to our website www.oct.org.nz, click on Enter Grants Portal

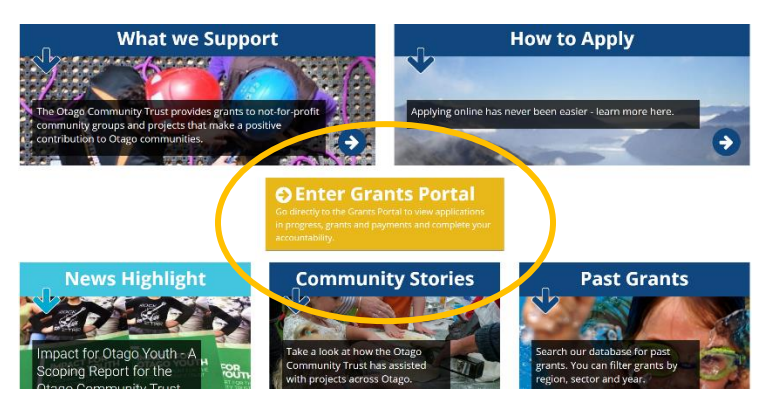

2. Log into the grant's portal with your username and password

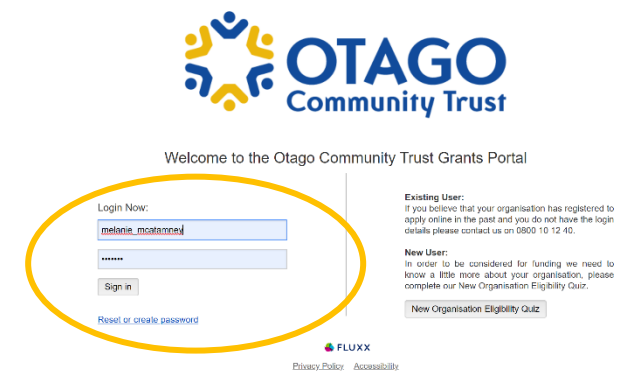

2. Under Accountability/Conditions, click on Accountability Due. This will show the questions you have to complete for your accountability report. Note that blue boxes will appear with prepopulated information from your original application.

|                                                                                                    | Search                                                                                                    | Edit                                                                                                    |
|----------------------------------------------------------------------------------------------------|----------------------------------------------------------------------------------------------------|----------------------------------------------------------------------------------------------------|
| Roslyn Kindergarten                                                                                                    | Roslyn Kindergarten<br>G-1908-17917<br>Community Donations<br>Status: New / Pending Submission<br>Project Title: Safety Matting Replacement<br>Granted at: 31/10/2018 | Roslyn Kindergarten<br>Project Title: Safety Matting Replacement<br>Grant ID: G-1908-17917 - Community Donations<br>                                                                                                    |
| APPLICATIONS  Pending Requests Roquests to Edit Submitted Roquests GRANTS (3) Active (1) Closed (2)                        |                                                                                                    | Report Information         Project Title: Safety Matting Replacement         Project description: Resultacing of Kindergarten safety matting with perma base geo membrane. Supply and installation of Pour N Play shock pad.         The geographic location in which your project will be delivered: Dunedin                                                                                                    |
| ACCOUNTABILITY/CONDITIONS (* )<br>Accountability Due (1)<br>Accountability to Edit<br>Conditions due<br>Conditions to Edit |                                                                                                    | The following project cost information was submitted with your application:<br>Total Project Cost: \$16,540.00<br>Total Approved from OCT: \$4,000.00                                                                                                    |
| Submitted (3) PAYMENTS (3)                                                                                                 |                                                                                                    | Were there any changes to the total project cost during the delivery of your project? If yes, please explain.                                                                                                    |
|                                                                                                    |                                                                                                    | Report Information                                                                                                    |
|                                                                                                    |                                                                                                    | Project Title: Safety Matting Replacement<br>Project description: Resurfacing of Kindergarten safety matting with perma base geo membrane. Supply<br>and installation of Pour N Play shock pad.                                                                                                    |
|                                                                                                    |                                                                                                    | The geographic location in which your project will be delivered: Dunedin The following project cost information was submitted with your application:                                                                                                    |
|                                                                                                    |                                                                                                    | Total Project Cost: \$18,540.00<br>Total Approved from OCT: \$4,000.00                                                                                                    |
|                                                                                                    |                                                                                                    | Were there any changes to the total project cost during the delivery of your project? If yes, please explain.                                                                                                    |
|                                                                                                    |                                                                                                    | Increase in cost from NuMat, total excl GST amount was in the end \$17,690.00                                                                                                    |
|                                                                                                    |                                                                                                    | In your application, the following benefits were described: Roslyn Kindergarten is associated with the<br>Dunedin Kindergarten Association. It is open to all families and whanau, and operates from 8.30am to<br>2.30pm five days a week. There are currently 55 children attending the kindergarten. We have a waiting<br>list of 80. Over 3 = 33, Under 3 = 47. There are three full-time and two part-time teaching staff. The<br>kindergarten covers a wide geographical area, with the majority of families coming from Belleknowes,<br>Roslyn, Maori Hill, City Rise and Mornington. The kindergarten will benefit from having a well maintained,<br>safe functional play area. Ensuring our kindergarten is well maintained also assists the wider Dunedin<br>Kindergarten Association in the delivery of holiday programmes etc |
|                                                                                                    |                                                                                                    | How successful were you at meeting these?                                                                                                    |
|                                                                                                    |                                                                                                    | Successful, the new resurfacing has ensured that the kindergarten now has a safe no trip area under our swings. Our families have commented how great it looks and how it has improved the outdoor area.                                                                                                    |
|                                                                                                    |                                                                                                    | Characters left for field: 300                                                                                                    |
|                                                                                                    |                                                                                                    | Your application described how this project would make a difference to your wider community or group: Ensuring our kindergarten is well maintained assists the wider Dunedin Kindergarten Association in the delivery of holiday programmes etc                                                                                                    |
|                                                                                                    |                                                                                                    | What differences have you noticed now that the project is complete?<br>The old safety matting under the swing area was uneven and water would often pool in the area<br>after a heavy rain. The installation of the new matting, along with site preparation has meant this<br>flooding issue has been resolved. With the safety matting now all the same level, we no longer<br>see this area as a potential trip hazard area.                                                                                                    |

| We now have a sa<br>without trip hazard | fe and functional play area under the current swings for our children to play or<br>ls.                     |
|-----------------------------------------|----------------------------------------------------------------------------------------------------|
|                                         |                                                                                                    |
| haracters left for                      | field: 382                                                                                                  |
| This was a one of<br>point the Kinderga | project, we anticipate this surface will last at least 10 to 15 years, at which rten may have to re-invest. |
| haracters left for                      | field: 355                                                                                                  |
|                                         |                                                                                                    |

3. As part of the Accountability requirement, Otago Community Trust will require that you upload Financial Statements showing the receipt of our grant and / or copies of invoices.

| Documents                                                                                                    |   |  |  |  |
|----------------------------------------------------------------------------------------------------|---|--|--|--|
| <br>Please upload the following required documents in support of your Accountability:<br>Financial Statements receipt of our grant & expense of your project and/or copies of invoices for the total<br>project amount |   |  |  |  |
| <ul> <li>Please upload the following optional documents if applicable by clicking the [+] button below:</li> <li>Photographs of your project</li> <li>Independent Evaluation of your project</li> </ul>                |   |  |  |  |
| Supporting Documents                                                                                                    | + |  |  |  |
|                                                                                                    |   |  |  |  |

Uploading the necessary supporting documents is straight forward.

- Click on \pm near Supporting Documents
- Click on the 'Add Files' button
- Select the documents to be uploaded. Once they appear click 'Start Upload'

| Upload files          | How do you intend to sustain you | r activity | into the luture?<br>X arc<br>act                   |                                                 |                         |                  |
|-----------------------|----------------------------------|------------|----------------------------------------------------|-------------------------------------------------|-------------------------|------------------|
| Filename              |                                  | Size       | Status                                             |                                                 |                         |                  |
|                       | Drag files here.                 |            | Upload files                                       | How do you intend t                             | o sustain your activity | into the future? |
|                       |                                  |            | Filename<br>ROSL Westpac Stmt June<br>2019 263.pdf | Financial Statements receipt of our grant & e V | Size<br>637 KB          | Status<br>0% C   |
| Add files Start pload | project amount                   | _          | ROSL Westpac Stmt May<br>2019 262.pdf              | Inancial Statements receipt of our grant & e ▼  | 519 KB                  | 0% (•)           |
|                       |                                  |            | Add files Start uploa                              | d project amount                                | 1 MB                    | 0%               |

• When the documents are finished uploading click on the X – in the top right-hand corner

 You can see a summary of the 'Supporting Documents' – as illustrated below. Check that all the required documents have been successfully uploaded and once you are happy, click the 'Submit' button.

## Documents Please upload the following required documents in support of your Accountability: Please upload the following optional documents if applicable by clicking the [+] button below: Photographs of your project · Independent Evaluation of your project $\oplus$ Supporting Documents L NuMat\_RoslynKindy.pdf Financial Statements receipt of our grant & expense of your project and/or copies of invoices for the total project amount Added by Melanie McAtamney at 9:29 PM on 8 November 2019 190626 Valley Crates Engineering Ltd\_Inv 14249.pdf Financial Statements receipt of our grant & expense of your project and/or copies of invoices for the total project amount Added by Melanie McAtamney at 9:29 PM on 8 November 2019 NOSL Westpac Stmt May 2019 262.pdf Financial Statements receipt of our grant & expense of your project and/or copies of invoices for the total project amount Added by Melanie McAtamney at 9:29 PM on 8 November 2019 ROSL Westpac Stmt June 2019 263.pdf Financial Statements receipt of our grant & expense of your project and/or copies of invoices for the total project amount Added by Melanie McAtamney at 9:29 PM on 8 November 2019 Submit

5. The report will be filed in the 'Submitted section of the portal, on the left-hand side.

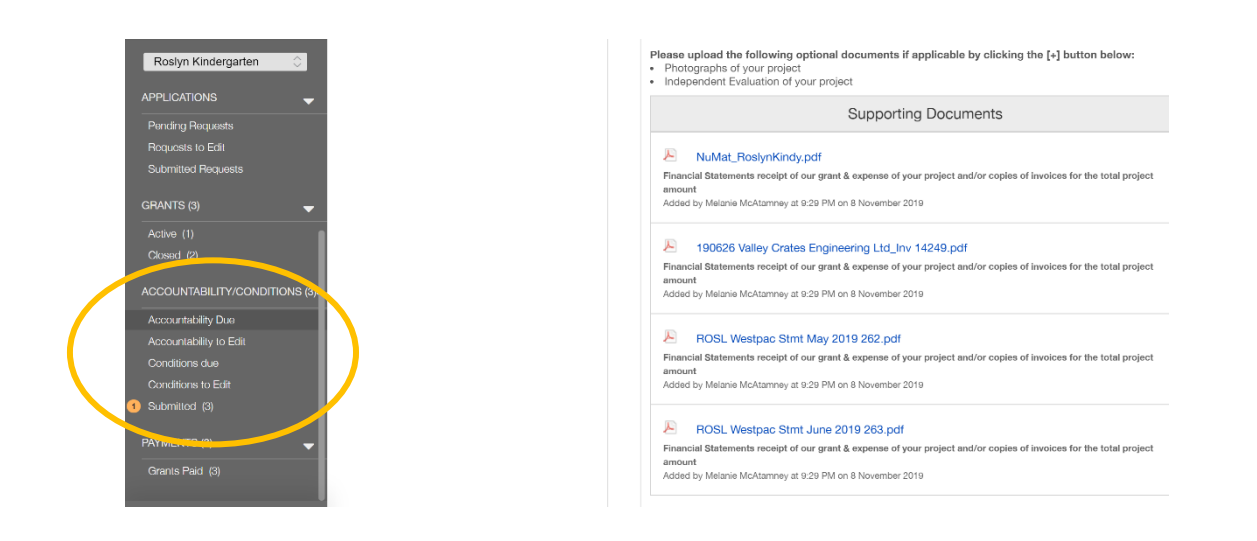

If your Accountability Report is lacking information or missing supporting documents, the report maybe returned to you via the grant's portal. If this occurs, you will be notified via email. You will be then required to log back into the portal and edit your Accountability Report which will be sitting under 'Accountability to Edit'.

**<u>Note</u>**: Once amendments have been made you will need to 're-submit' you Accountability Report.

| <u>ょべ</u> に<br>う <sub>へ</sub> に |  |
|---------------------------------|--|
| Roslyn Kindergarten 🗘           |  |
| APPLICATIONS -                  |  |
| Pending Requests                |  |
| Requests to Edit                |  |
| Submitted Requests              |  |
| GRANTS (3) 🗸 🗸                  |  |
| Active                          |  |
| Closed (3)                      |  |
| ACCOUNTABILITY/CONDITIONS (4).  |  |
| Accountability Due              |  |
| Accountability to Edit          |  |
| Conditions due                  |  |
| Conditions to Edit              |  |
| Submitted (4)                   |  |
| PAYMENTS (3)                    |  |
| Grants Paid (3)                 |  |